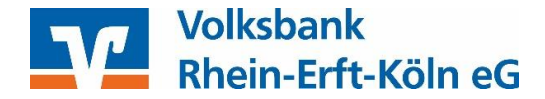

## VR-NetWorld Software - SRZ-Dateien freigeben

Freigabe über mit PIN/TAN (SecureGo, SmartTAN+(optic/photo), HBCI-Chipkarte oder HBCI-Benutzerkennung

Bevor Sie diese Funktion da erste mal nutzen, gehen Sie bitte wie folgt vor:

- Starten Sie das Programm VR-Networld Software
- unter dem Reiter Stammdaten bitte den Punkt "Bankverbindungen" auswählen
- mit der rechten Mousetaste auf die entsprechende Bankverbindung klicken und "Synchronisieren" ausführen.

Im Anschluss wechseln Sie wieder auf den Reiter Startseite und klicken auf "ZV-Dateien Freigabe"

|                     | VR-NetWorld Software          |              |                                 | Auffräge   |          |                                                      |  |  |
|---------------------|-------------------------------|--------------|---------------------------------|------------|----------|------------------------------------------------------|--|--|
| Startseite          | Transaktionen                 | Auswertungen | Stammdaten                      | Extras     | Hilfe    | Aufträge                                             |  |  |
|                     |                               |              | <b>B</b>                        | <b>T</b>   |          | <ul> <li>Meine Bank ▼</li> <li>Meine Bank</li> </ul> |  |  |
| Kontenübersicht Aus | igangskorb Zahlungsi<br>Zahle | r Freigabe   | Alle Konten Au<br>aktualisieren | sgangskorb | Internet | Nachrichten                                          |  |  |
|                     | Anzeigen                      | 2            | Sende                           | enden      |          | Informieren                                          |  |  |

Rufen Sie die bereitliegenden Dateien vom Bankenrechner über den Button "Aktualisieren" ab.

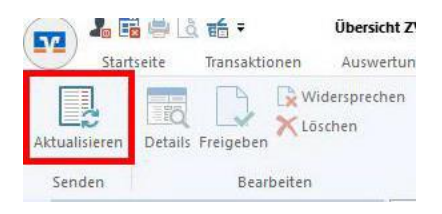

Nach der Aktualisierung werden Ihnen die bereitgestellten ZV-Dateien angezeigt. TIPP: Die Detailangaben der Zahlungsverkehrsdatei lassen sich über einen Doppelklick auf die betreffende Zeile einsehen.

Die Aufträge können nun einzeln oder - bei mehreren - alle markiert werden und über den Button "Freigeben" automatisch zum Versand in den Ausgangskorb gestellt werden.

| St<br>St<br>Aktive<br>Ansicht<br>Exportieren                                                      | Aktualisieren<br>Senden | saktionen Auswertun<br>Details Freigeben Kos<br>Bearbeiten | gen Stammd<br>dersprechen<br>chen | laten Ex                                                                                                    | tras Hilfe                           |                    |                                                        |                                  |   |                          |
|---------------------------------------------------------------------------------------------------|-------------------------|------------------------------------------------------------|-----------------------------------|----------------------------------------------------------------------------------------------------|--------------------------------------|--------------------|--------------------------------------------------------|----------------------------------|---|--------------------------|
| g Baumans                                                                                         | licht - Mandant         | 3                                                          | <b>▼</b> ₽ ×                      | Über                                                                                                    | icht ZV-Dateien -                    | ×                  |                                                        |                                  |   |                          |
| Pepots     Protokolie     Zahlungsempf./Zahler     Zahlungsempf./Zahler     TorvarteLastschriften |                         |                                                            | Ŷ                                 | Stand                                                                                                    | 24.05.2019 - 10:15 Uhr<br>Einreicher | Anzahl<br>Aufträge | Anzahl Z Summe Erstellungsdatum<br>Aufträge Z -uhrzeit |                                  | 4 | Ausführun                |
|                                                                                                   |                         |                                                            |                                   |                                                                                                    | MV005<br>MV005                       |                    | 324,16 EUR<br>215,77 EUR                               | 23.05.19 41:01<br>23.05.19 41:01 |   | 29.05.2019<br>29.05.2019 |
|                                                                                                   |                         |                                                            | Zəhlungsve                        | erkehrsdateien freigeben<br>Es wurden 2 Zahlungsverkehrsdateie<br>gekennzeichnet.<br>Die Aufträge stehen zum Versenden | ×                                    |                    |                                                        |                                  |   |                          |

Wechseln Sie nun in den Ausgangskorb und klicken auf "**Ausgangskorb senden**". Die Dateien werden mit dem von Ihnen genutzten Verfahren (PIN/TAN, HBCI) wie bei einer Überweisung frei gegeben.

Nach der Meldung **Alles verlief erfolgreich** wurden die ZV-Dateien in den Bankenrechner übertragen und werden zum im Datensatz angegebenen Datum automatisch ausgeführt.